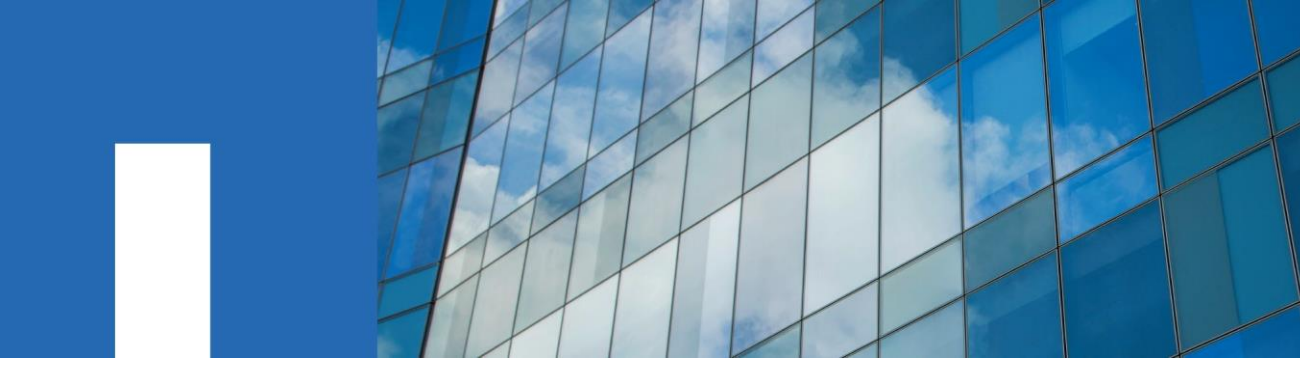

Simulate ONTAP<sup>®</sup> 9.13.1

# **Installation and Setup Guide**

June 2023 | 215-15317\_A0 doccomments@netapp.com

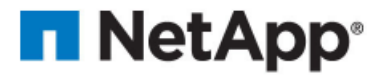

# Contents

| Introduction to Simulate ONTAP                              | 3  |
|-------------------------------------------------------------|----|
| Supported VMware applications                               | 3  |
| Limitations and unsupported features                        | 3  |
| Downloading Simulate ONTAP software                         | 4  |
| Installing Simulate ONTAP on a Windows system               | 5  |
| Windows system requirements                                 | 5  |
| Enabling the VT feature                                     | 6  |
| Installing Simulate ONTAP on VMware Workstation Pro         | 6  |
| Starting Simulate ONTAP on VMware Workstation Pro           | 7  |
| Installing Simulate ONTAP on VMware Workstation Player      | 7  |
| Starting Simulate ONTAP on VMware Workstation Player        | 8  |
| Installing Simulate ONTAP on a Mac system                   | 9  |
| Mac system requirements                                     | 9  |
| Installing Simulate ONTAP on VMware Fusion                  | 10 |
| Adding Simulate ONTAP on VMware Fusion                      | 10 |
| Starting Simulate ONTAP on VMware Fusion                    | 11 |
| Using Simulate ONTAP: Single node                           | 12 |
| Using Simulate ONTAP: Two nodes                             | 13 |
| Configure a Two Node Cluster                                | 13 |
| Disabling root snapshots                                    | 15 |
| Expanding the root volume size                              | 15 |
| Evaluating ONTAP                                            | 16 |
| Troubleshooting                                             | 16 |
| Appendix A: Configuring network access on the Ethernet port | 17 |
| Copyright                                                   | 18 |
| Trademark                                                   | 19 |
| How to send comments about documentation and receive update |    |
| notifications                                               | 20 |

## Introduction to Simulate ONTAP

Simulate ONTAP is a simulator for running ONTAP software. It enables you to test the features of ONTAP without having to buy new hardware or disturb your production environment.

Simulate ONTAP is a VMware virtual machine that runs on a hypervisor. You can run Simulate ONTAP on a Windows or a Mac system.

### **Supported VMware applications**

You can install Simulate ONTAP only on certain VMware applications.

You need to install one of the following VMware applications on the host system to use Simulate ONTAP:

- VMware Workstation Pro
- VMware Workstation Player
- VMware Fusion

### Limitations and unsupported features

Simulate ONTAP supports most ONTAP functionality and most of its features. However, Simulate ONTAP has some functional limitations and does not support some ONTAP features because of the virtualization architecture.

Simulate ONTAP has the following limitations:

Non-Volatile RAM (NVRAM) is simulated and is not persistent.

Data loss might occur after power cycles. You must shut down the simulator properly to avoid data loss.

- You can have a maximum of four simulated disk shelves with 14 disk drives per shelf, for a total of 56 drives per simulator.
   Note: SSD disk drive type is not supported.
- Each simulated drive is limited to 9 GB.

**Note**: The simulator image comes pre-configured with 28 1 GB disks; 14 each on simulated disk shelves 0 and 1. Simulated disk shelves 2 and 3 are not populated. You can configure up to a maximum of 220 GB total space for each Simulate ONTAP node.

- You can create 64-bit aggregates, but they are limited to a maximum of 9 GB per simulated disk drive.
- Simulate ONTAP is not suitable for applications that require high performance or heavy I/O.
- No more than two instances of the simulator can be booted simultaneously.

Simulate ONTAP does not support the following features:

- High Availability (CFO/SFO)
- Fiber channel and SAN connectivity
- RLM (Remote LAN Module)
- CFE, BIOS, shelf FW, and so on
- Multipathing

## **Downloading Simulate ONTAP software**

The Simulate ONTAP software is a set of VMware files that have been packaged in an .ova file. You need to download the appropriate software and license files from the NetApp Support Site.

- 1. Log in to the NetApp Support Site at https://mysupport.netapp.com/.
- 2. Go to the **Tools** section.
- 3. Search for and select **Simulate ONTAP** to open the Download page.
- 4. Download Simulate ONTAP 9.13.1 for VMware Workstation, VMware Player, and VMware Fusion.
- 5. Save the **\*.ova** file to the applicable location:

| If you are downloading to | Then                                             |
|---------------------------|--------------------------------------------------|
| A Windows system          | Save the file to the C:\Virtual Machines folder. |
| A Mac system              | Save the file to the download folder.            |

6. Click **CMode Licenses** file to get the list of ONTAP licenses that you need to unlock certain ONTAP features.

# Installing Simulate ONTAP on a Windows system

You can install Simulate ONTAP on a Windows system and test the features of ONTAP.

In a Windows system, you need to have one of the following VMware applications installed before you can run Simulate ONTAP:

- VMware Workstation Pro
- VMware Workstation Pro Player

### Windows system requirements

You must ensure that the hardware and software prerequisites are met before installing Simulate ONTAP on a Windows system. Also ensure that you have administrative privileges.

#### Hardware requirements

- Dual core 64-bit Intel or AMD system
- 6 GB of RAM for one instance of the simulator
- 12 GB of RAM for two instances of the simulator
- 40 GB of free disk space for each instance of the simulator
- VT support for Intel system

#### Software requirements

- Microsoft Windows 10
- VMware Workstation 16.1.2 Pro or VMware Workstation 16.1.2 Player.

#### Enabling the VT feature

To install Simulate ONTAP on a Windows system, you must enable the VT feature. The VT can be referred to as Vanderpool Technology, Virtualization Technology, or Virtual Machine Extensions. The VT setting can be found under a Security or CPU screen in the BIOS.

#### About this task

By default, VT is disabled on an Intel-based system.

#### Steps

- 1. Access the system BIOS while booting your laptop or desktop.
- 2. In the BIOS, enable VT if it is not already enabled.
- 3. Save the changes to the BIOS settings and then *turn off* the system.
- 4. Turn on the system again.

Note: If you reboot the system without turning it off, VT is not enabled.

### Installing Simulate ONTAP on VMware Workstation Pro

You can download and install VMware Workstation Pro on a Windows laptop or desktop, configure the VMware Workstation Pro for Simulate ONTAP, start Simulate ONTAP Guest OS on the VMware Workstation Pro, and configure the network adapters on the VMware Workstation Pro.

**Note**: You cannot install multiple versions of VMware Workstation Pro on the same host.

For information about installing VMware Workstation Pro software, and for VMware Workstation Pro documentation, see the *VMware Web site*.

#### **Related information**

VMware Workstation Pro software Workstation Pro User Manual

#### Starting Simulate ONTAP on VMware Workstation Pro

You must start Simulate ONTAP on VMware Workstation Pro to access the Simulate ONTAP console.

#### Steps

- 1. Click Start > All Programs > VMware > VMware Workstation.
- 2. In the VMware Workstation window, click File > Open.
- In the Open window, select the .ova file you previously downloaded and click Open.
- 4. In the **Import Virtual Machine** window, provide a name and local storage path for the new virtual machine, and then click **Import**.
- 5. In the virtual machine tab, click the Power on this virtual machine icon.

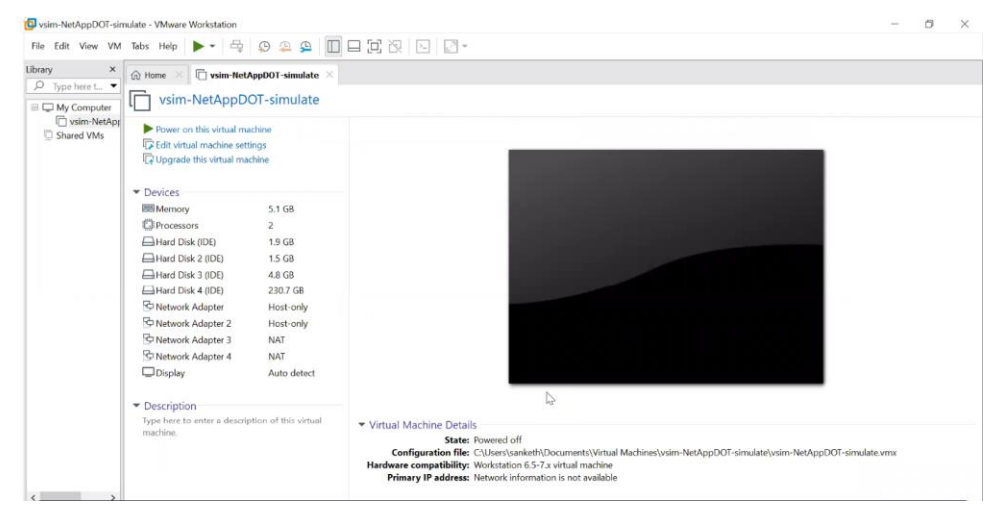

# Installing Simulate ONTAP on VMware Workstation Player

You can download and install the VMware Workstation Player on a Windows laptop or desktop, start Simulate ONTAP, set preferences for the Simulate ONTAP virtual machine, and configure network adapters on the VMware Workstation Player.

For information about installing VMware Workstation Player software and VMware Workstation Player documentation, see the *VMware Web site*.

#### **Related information**

VMware Workstation Player software

VMware Workstation Player Getting Started Guide

#### Starting Simulate ONTAP on VMware Workstation Player

You must start the Simulate ONTAP virtual machine to configure ONTAP in the VMware Workstation Player console.

- 1. Click Start > All Programs > VMware > VMware Workstation Player.
- 2. In the VMware Workstation Player window, click Open a Virtual Machine.

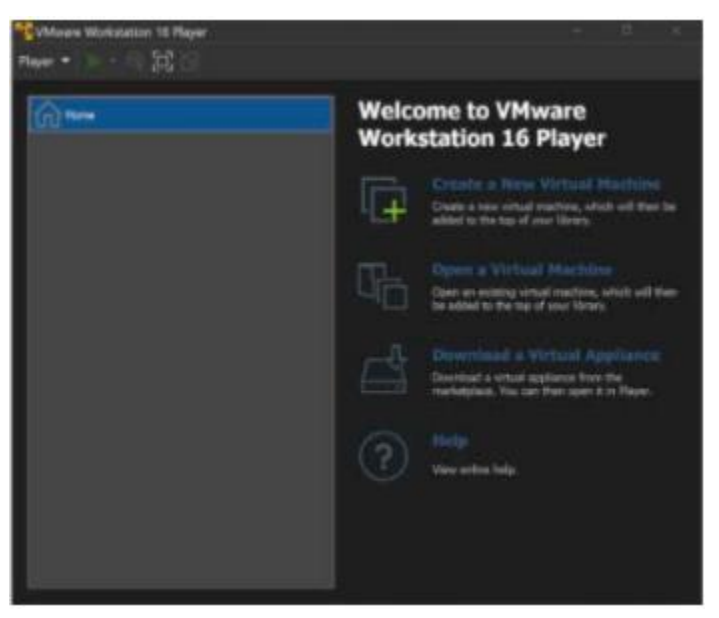

- 3. In the **Open Virtual Machine** window, select the .ova file you previously downloaded and click **Open**.
- 4. In the **Import Virtual Machine** window, provide a name and local storage path for the new virtual machine and then click **Import**.

| Import Virtual Machine                                       | X  |
|--------------------------------------------------------------|----|
| Store the new Virtual Machine                                |    |
| machine.                                                     |    |
| Name for the new virtual machine:                            |    |
| ysim-netapp-DOT8.3-cm                                        |    |
| Storage path for the new virtual machine:                    |    |
| C:\Users\nviet\Documents\Virtual Machines\vsim-netapp Browse |    |
| Help Import Cance                                            | el |

#### Result

Simulate ONTAP opens in the VMware Workstation Player console.

# Installing Simulate ONTAP on a Mac system

You can install Simulate ONTAP on a Mac operating system to test the features of ONTAP.

## Mac system requirements

You must ensure that the hardware and software prerequisites are met before installing Simulate ONTAP on a Mac (Apple) operating system. Also ensure that you have administrative privileges.

#### Hardware requirements

- Intel Core 2 Duo processor
- 6 GB of RAM for one instance of the simulator
- 12 GB of RAM for two instances of the simulator
- 40 GB of free disk space for each instance of the simulator
- Physical Address Extension (PAE) support

#### Software requirements

- Mac OS X 11 (validated on 11.4)
- VMware Fusion 12.1.1

## Installing Simulate ONTAP on VMware Fusion

You can download and install VMware Fusion on a Mac (Apple) system, configure VMware Fusion to run Simulate ONTAP, add Simulate ONTAP on VMware Fusion, start Simulate ONTAP, and configure the network adapters on VMware Fusion.

For information about installing VMware Fusion software and VMware Fusion documentation, see the VMware Web site.

#### **Related information**

VMware Fusion software

VMware Fusion documentation

#### Adding Simulate ONTAP on VMware Fusion

To install Simulate ONTAP on VMware Fusion, you must add Simulate ONTAP to the virtual machine library by using the VMware Fusion software.

- 1. On the desktop, click Applications.
- 2. In the Applications window, click VMware Fusion.

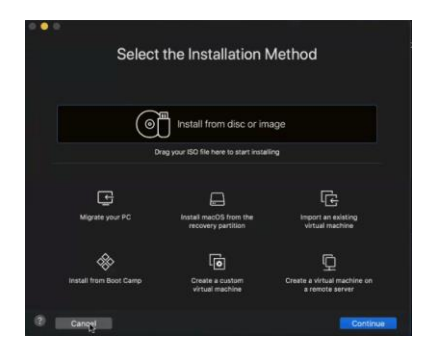

- 3. Click Cancel on the Select the Installation Method screen.
- 4. Click File > Import.
- 5. In the **Choose an Existing Virtual Machine** window, choose the .ova file you downloaded and click **Continue**.

| Choose an Existing Virtual Mac                                                   | chine          |
|----------------------------------------------------------------------------------|----------------|
| Chose Virtual Configuration Importing                                            | O<br>Finish    |
| Recent items:                                                                    | .*t. √         |
| vsim-NetAppDOT-simulate_nightly_devN_191204_0810<br>Size: Unknown<br>Type: Other | Show in Finder |
| Choose File                                                                      |                |
| Cancel Go E                                                                      | Back Continue  |

- 6. Provide a name for the new virtual machine in the **Save As** text box and then click **Save**.
- 7. In the Finished window, click **Finish** to run the virtual machine.

#### Result

The added Simulate ONTAP virtual machine appears in the Virtual Machine Library.

| FC loader 1.40 C                                                                       | X unrainn is u<br>uideorkeyhoar<br>an<br>an<br>an<br>an<br>an<br>an<br>an<br>an<br>an<br>an<br>an<br>an<br>an                                                                                                    | Twen-helpspol-f-innies.nym,4x439201.010<br>; 62<br>means<br>(film 1:<br>film 2:<br>film 2:<br>film 2:<br>film 3:<br>film 4:<br>film 4:<br>fi |                                                                                                    | t prompt,                                                                                                    |                                                                                                    |
|----------------------------------------------------------------------------------------|----------------------------------------------------------------------------------------------------|----------------------------------------------------------------------------------------------------|----------------------------------------------------------------------------------------------------|----------------------------------------------------------------------------------------------------|----------------------------------------------------------------------------------------------------|
| vsim-NetAppDOT-si<br>Predblo version 50 and ren<br>Predemocr Claren @<br>245 MB Memocy | mulate_nightly_<br>Sectorial<br>Daka 001.0 Arti • 1                                                                                                    | devN_191204_0810<br>Inspatiets () hyter: • Reclaimable                                                                                                    |                                                                                                    |                                                                                                    | Potta none trem                                                                                                    |
|                                                                                        | <ul> <li>With Medded Definition</li> <li>With Medded Definition</li> <li>With Medded Defin</li></ul> | A manufacture of the second second se                                                                                                    | Concentration of the second state of the second state of the se | ware weeks of the second of the second of | <pre>winderpool statute update device device</pre> |

#### Starting Simulate ONTAP on VMware Fusion

You must start the Simulate ONTAP virtual machine to configure ONTAP in the VMware Fusion console.

#### Steps

- 1. On the desktop, click **Applications**.
- 2. In the **Applications** window, click **VMware Fusion**.

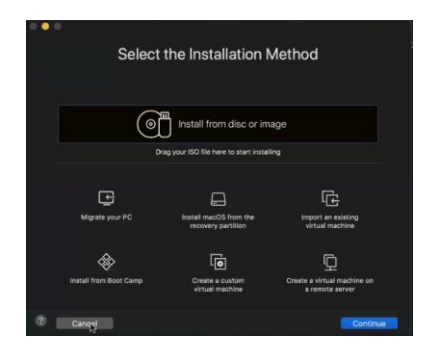

- 3. Click **Cancel** on the Select the Installation Method screen.
- 4. Select Window > Virtual Machine Library.
- 5. Select the imported virtual machine and click the Play icon to start it.

## Using Simulate ONTAP: Single node

Start and configure a single node cluster using Simulate ONTAP, VMware, and System Manager.

#### Steps

1. After a few minutes from starting the virtual machine, you receive a message to log in to System Manager to complete cluster setup. This message includes an

IP address. Copy this **IP address** and paste it into your browser address bar to open System Manager.

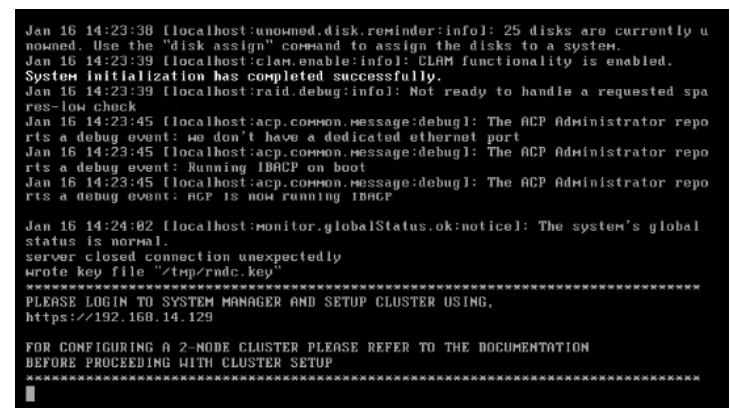

- 2. Ignore the message indicating that the partner node is not found.
- 3. Configure the single node cluster in System Manager. Follow the on-screen prompts. For more information, see the *System Manager documentation*.

## **Using Simulate ONTAP: Two nodes**

#### **Configure a Two Node Cluster**

Start and configure a two node cluster using Simulate ONTAP, VMware, System Manager, and the command line.

#### Steps

- 1. Create the first Simulate ONTAP virtual machine and name it node1.
- 2. Power on the node1 virtual machine.
- Note: DO NOT OPEN SYSTEM MANAGER UNTIL INSTRUCTED IN THESE STEPS.
  - 3. Create the second Simulate ONTAP virtual machine and name it node2.
  - 4. Power on the node2 virtual machine.

Change the system ID and serial number of the second node before joining the cluster as shown in the following steps.

- Press the space bar when the Hit [Enter] to boot immediately, or any other key for command prompt. Booting in 10 seconds... message is displayed in the console of node2.
- 6. You should see a VLOADER> prompt.
- 7. Change the serial number and system ID for this node:
  - a) VLOADER> setenv SYS SERIAL NUM 4034389-06-2
  - b) VLOADER> setenv bootarg.nvram.sysid 4034389062
- 8. Verify that the information was saved correctly:
  - a) VLOADER> printenv SYS SERIAL NUM
  - b) VLOADER> printenv bootarg.nvram.sysid
- 9. Enter the boot command to boot the node:
  - a) VLOADER> boot
- 10. The simulator begins the boot process with the new system ID and serial number.
- 11. After the IP address shows for **node2**, go back to **node1** and open the System Manager in a browser window using the IP address that is shown in the console.
- 12. You receive a message indicating that the partner node details were not found. Ensure that both the nodes were detected by cross checking the serial numbers (4082368-50-7 and 4034389-06-2) displayed in the message.
- 13. Follow the on-screen prompts to configure the cluster. For more information, see the System Manager help.
- 14. Click Submit.
- 15. After the cluster creation is successful, you are redirected to the cluster IP provided earlier.
- 16. Log in to the System Manager using the password provided earlier.
- 17. Open **Network > Overview** and pick an IP address with a Type of **Cluster** and starting with 169.254.x.x in the Network interfaces section.
- 18. Open the **node2** virtual machine console, login with admin and enter the following command to join **node1**.

```
"cluster join -clusteripaddr <IP address picked in the previous step>"
```

Wait until a message stating "This node has joined to cluster" is displayed.

#### **Disabling root snapshots**

Root snapshots consume a large amount of space on the root volume with snapshots of log files. If you are concerned about running out of space on your root volume, you should disable root snapshots before creating aggregates and volumes.

#### Steps

1. From the command line, enter run local.

This takes you into the node shell.

Delete all existing snapshots on the root volume and suppress confirmation request.

```
snap delete -a -f vol0
```

3. Disable the automatic snapshot schedule.

snap sched vol0 0 0 0

4. Enable snapshot autodelete.

```
snap autodelete vol0 on
```

 Set the snapshot autodelete threshold to 35% for the volume free space. This guarantees the volume has a minimum of free space equal to 35% of its overall size.

snap autodelete vol0 target free space 35

6. Confirm the autodelete has been configured correctly.

snap autodelete vol0

#### Expanding the root volume size

If your root volume is too small, you can expand it. Your root aggregate must have enough free space to accommodate an increase in the size of your root volume.

1. If necessary, add more disks to your root aggregate to increase its size and accommodate the additional space needed in your root volume.

storage aggregate add-disks -aggregate aggr0 -diskcount <n>

2. Set the root volume to a new size.

```
volume size -vserver <vserver_name> -volume vol0 -new-size
<new size>
```

3. View the root volume size details to verify the new size.

volume show -volume vol0

## **Evaluating ONTAP**

Explore ONTAP using Simulate ONTAP and the ONTAP documentation center.

## Troubleshooting

If an IP address is not automatically configured, complete the following steps.

#### Steps

- 1. Open command prompt and execute "ipconfig" in Windows and "ifconfig" in Mac.
- Look for the ethernet network adapter "VMware Network Adapter VMnet8" in Windows and "vmnet8" in Mac.

#### Windows example:

16 Simulate ONTAP 9.13.1 Installation and Setup Guide© 2023 NetApp, Inc. All rights reserved

#### MAC Example:

vmnet8:

```
flags=8863<UP,BROADCAST,SMART,RUNNING,SIMPLEX,MULTICAST> mtu 1500
ether 00:50:56:c0:00:08
inet 172.16.208.1 netmask 0xffffff00 broadcast 172.16.208.255
```

- 3. Pick an unused IP from the subnet of "IPv4 Address" in Windows and "inet" in Mac.
- 4. Login to the console of the virtual machine and execute the following command to configure the IP.

network interface create -vserver Default -lif mgmt\_auto -role node-mgmt address <IP picked in step 2> -netmask <Netmask of IP picked in step2> -homeport e0c

5. Use the following URL to login to System Manager:

https://< IP picked in step 3>

# Appendix A: Configuring network access on the Ethernet port

By default, network adapter 3 and 4 of Simulate ONTAP are configured as **NAT / Share with my MAC**. To access and mount the volumes created on Simulate ONTAP through the physical ethernet port of the laptop, please modify **network adapter 4** to **Bridged / Thunderbolt Ethernet** and use **e0d** network port within Simulate ONTAP for mounting the volumes. This works only if the IP addresses and subnet are static.

# Copyright

Copyright © 2023 NetApp, Inc. All rights reserved. Printed in the U.S.

No part of this document covered by copyright may be reproduced in any form or by any means—graphic, electronic, or mechanical, including photocopying, recording, taping, or storage in an electronic retrieval system—without prior written permission of the copyright owner.

Software derived from copyrighted NetApp material is subject to the following license and disclaimer:

THIS SOFTWARE IS PROVIDED BY NETAPP "AS IS" AND WITHOUT ANY EXPRESS. OR IMPLIED WARRANTIES, INCLUDING, BUT NOT LIMITED TO, THE IMPLIED WARRANTIES OF MERCHANTABILITY AND FITNESS FOR A PARTICULAR PURPOSE. WHICH ARE HEREBY DISCLAIMED. IN NO EVENT SHALL NETAPP BE LIABLE FOR ANY DIRECT, INDIRECT, INCIDENTAL, SPECIAL, EXEMPLARY, OR CONSEQUENTIAL DAMAGES (INCLUDING, BUT NOT LIMITED TO, PROCUREMENT OF SUBSTITUTE GOODS OR SERVICES: LOSS OF USE, DATA, OR PROFITS: OR BUSINESS INTERRUPTION) HOWEVER CAUSED AND ON ANY THEORY OF LIABILITY, WHETHER IN CONTRACT, STRICT LIABILITY, OR TORT (INCLUDING NEGLIGENCE OR OTHERWISE) ARISING IN ANY WAY OUT OF THE USE OF THIS SOFTWARE, EVEN IF ADVISED OF THE POSSIBILITY OF SUCH DAMAGE. NetApp reserves the right to change any products described herein at any time, and without notice. NetApp assumes no responsibility or liability arising from the use of products described herein, except as expressly agreed to in writing by NetApp. The use or purchase of this product does not convey a license under any patent rights, trademark rights, or any other intellectual property rights of NetApp.

The product described in this manual may be protected by one or more U.S. patents, foreign patents, or pending applications.

Data contained herein pertains to a commercial item (as defined in FAR 2.101) and is proprietary to NetApp, Inc. The U.S. Government has a non-exclusive, non-transferrable, non-sublicensable, worldwide, limited irrevocable license to use the Data only in connection with and in support of the U.S. Government contract under which the Data was delivered. Except as provided herein, the Data may not be used, disclosed, reproduced, modified, performed, or displayed without the prior written approval of NetApp, Inc. United States Government license rights for the Department of Defence are limited to those rights identified in DFARS clause 252.227-7015(b).

## Trademark

NETAPP, the NETAPP logo, and the marks listed on the NetApp Trademarks page are trademarks of NetApp, Inc. Other company and product names may be trademarks of their respective owners.

http://www.netapp.com/us/legal/netapptmlist.aspx

# How to send comments about documentation and receive update notifications

You can help us to improve the quality of our documentation by sending us your feedback. You can receive automatic notification when production-level (GA/FCS) documentation is initially released or important changes are made to existing production-level documents.

If you have suggestions for improving this document, send us your comments by email to *doccomments* @*netapp.com*.

To help us direct your comments to the correct division, include in the subject line the product name, version, and operating system.

If you want to be notified automatically when production-level documentation is released or important changes are made to existing production-level documents, follow Twitter account @NetAppDoc.

You can also contact us in the following ways:

- NetApp, Inc., 3060 Olsen Drive, San Jose, CA 95128, USA
- Telephone: +1 (408) 822-6000
- Fax: +1 (408) 822-4501
- Support telephone: +1 (888) 463-8277